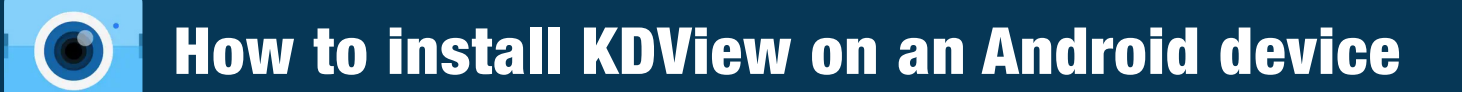

| 1 Install the <b>KDView</b> app from the Google Play store here. KDView replaces Fseye.                                                                                                    |                                                                                                    |
|----------------------------------------------------------------------------------------------------|----------------------------------------------------------------------------------------------------|
| <b>2</b> Register an account if the customer doesn't already have one and then login.                                                                                                    |                                                                                                    |
| 3 Make sure the NVR is connected to the same network as the phone.                                                                                                    |                                                                                                    |
| Once you have logged into the account click the "+" icon on the top right of the screen on your phone.                                                                                                    | 3:10                                                                                                    |
| <ul> <li>On the next page select</li> <li>Digital Video Recorder</li> <li>from the list of options.</li> </ul>                                                                                                    | Digital Video Recorder<br>Add wired device                                                                  |
| Make sure that <b>Serial Number</b> is<br>highlighted in blue below the NVR name.                                                                                                    | Name: Your NVR Serial Number IP/Domain                                                                      |
| <ul> <li>Login into your Doss NVR and go to<br/>System Setting/Network Setting/<br/>Management Platform then click<br/>QR Code to open a screen that<br/>shows 3 QR Codes.<br/>You will need to use your phone to<br/>scan the Fseye QR code, see step 8.</li> <li>Please note that this QR code is unique<br/>in each NVR, so be sure to scan the code<br/>of the NVR you intend to add to KDView.</li> </ul> | A Setting<br>CR Code Seriel No. Statue<br>R Code Farye<br>Farye<br>Farye<br>Farye<br>Farye<br>Apple Andreid |
| On your phone, press the <b>square box</b><br>with a line through it to activate your camera<br>& scan the <b>Fseye QR code</b> from your NVR.<br>You will here a beep and the device ID will<br>be entered into the SN: field.                                                                                                    | Serial Number IP/Domain SN: Username: admin                                                                 |
| The username will be admin and the password will be the same password as the NVR. The Stream to select is Substream.                                                                                                    | Username:     admin       Password:                                                                         |
| Finally click <b>Add Device</b> , you will see a message confirming connection success & the NVR will appear on the <b>Device List</b> screen.                                                                                                    | ADD DEVICE                                                                                                  |
| IT you see a <b>Device Offline</b> message there may be an issue with your network settings. See our <u>FAQs page</u> for more help.                                                                                                    |                                                                                                    |